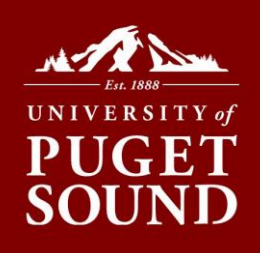

## How to Accept/Decline Work-Study in myPugetSound

Remember that work-study awards do not show as a credit on your bill. Students receive a pay check every two weeks and earnings are not required to be applied to your bill.

## Before you begin

If you want to reduce your work-study award or decline one term only, you will need to email Student Financial Services at <u>sfs@pugetsound.edu</u> to make this adjustment for you.

- 1. Log into myPugetSound portal at my.pugetsound.edu
- 2. Click the Student Finances tile
- 3. Click Financial Aid tile
- 4. Select Accept/Decline from menu on left
- 5. Click **Edit** button
- 6. Select Accept or Decline from the drop-down menu next to the work-study award
- 7. Click Submit button
- 8. Click Yes button to confirm the award decision

## Don't Worry!

We won't let you accidentally decline scholarships and grants. Only federal loans and work-study awards can be accepted/declined in the portal.

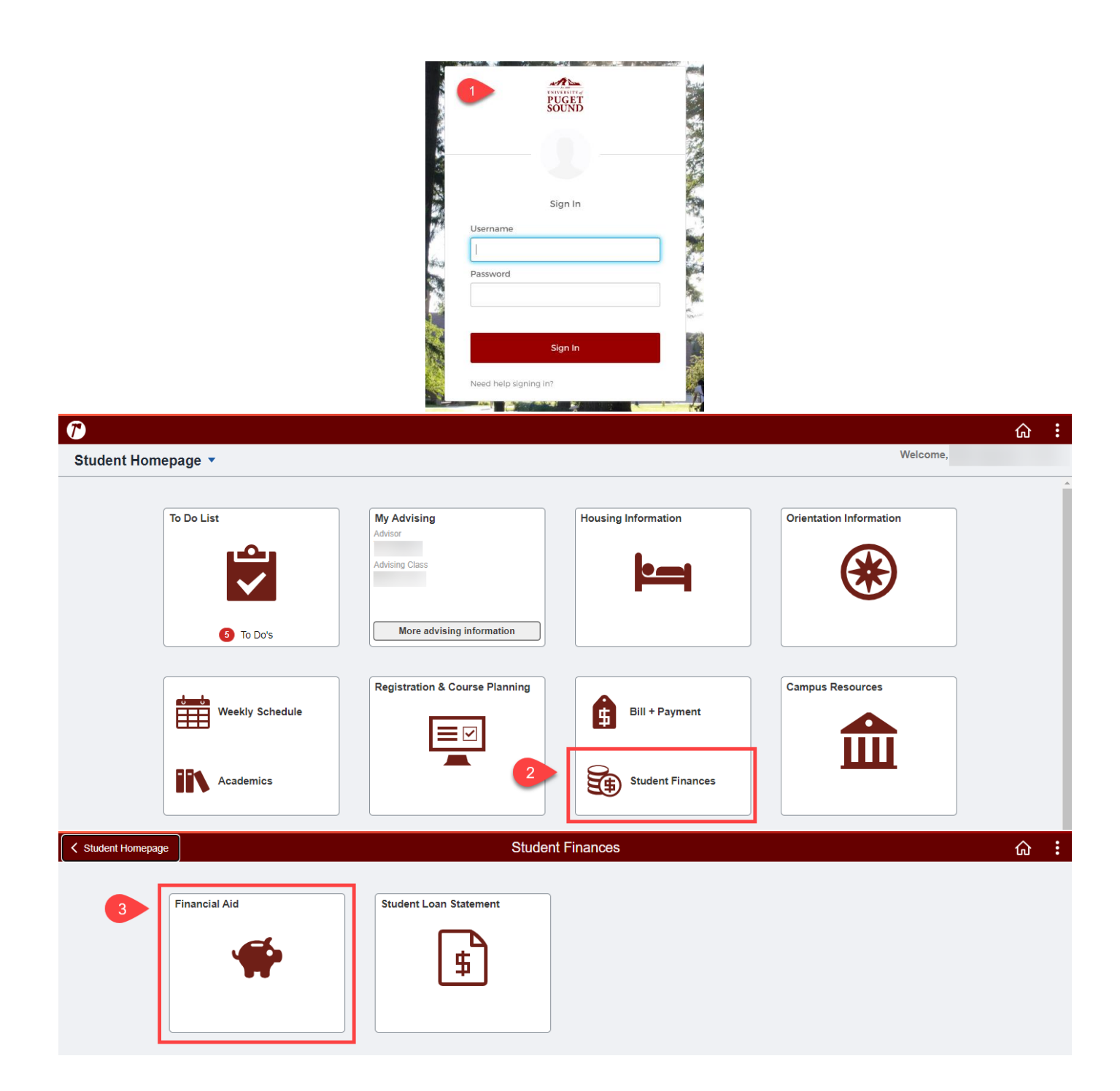

| Student Homepage       | Financial Aid                              |                                         |        |          |          |                      |
|------------------------|--------------------------------------------|-----------------------------------------|--------|----------|----------|----------------------|
| 2024-2025              |                                            |                                         |        |          |          |                      |
| Awards                 | Accept/Decline                             |                                         |        |          |          |                      |
| Summary                | Status New Package                         |                                         |        |          |          | 8 rows               |
| Accept/Decline 4 3     | Edit 5 Submit 7 tions                      |                                         |        |          |          | $\uparrow\downarrow$ |
| College Financing Plan | Award Description/Category                 | Award Decision                          | Reduce | Offered  | Accepted |                      |
| Financial Aid Summary  |                                            | Accept 🗸                                |        |          |          |                      |
|                        | Page loant the londering                   | Accept 🗸                                |        |          |          |                      |
|                        | Producer Part Street                       | Accept 🗸                                |        | 1.000    | 1.00     |                      |
|                        | Padate BERLINS                             | Accept 🖌                                |        |          |          |                      |
|                        | Part Loss Balanting - Ph                   | Select V                                |        |          |          |                      |
|                        | St Work-Study Opportunity FR<br>Work/Study | Select V 6                              |        | 4,450.00 | 0.00     |                      |
|                        | Part Law Insulation 191                    | Accept<br>Decline<br>Reset              |        |          |          |                      |
|                        | Fage local lines                           | Select                                  |        | 10.000   |          |                      |
|                        | Do you want                                | to submit this award decision<br>Yes No | ?      |          |          |                      |

Student Financial Services | 253.879.3214 sfs@pugetsound.edu pugetsound.edu/sfs 1500 N. Warner St. #1039 Tacoma, WA 98416-1039